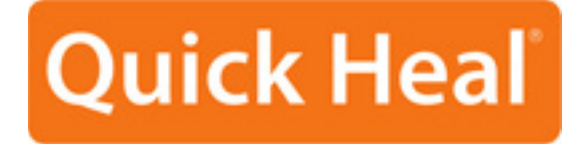

# USER GUIDE QUICK HEAL ANTIVIRUS FOR WINDOWS MOBILE

Quick Heal Technologies (P) Ltd. http://www.quickheal.com

## Quick Heal AntiVirus for Windows Mobile License Agreement

This License is a legal agreement between you, the licensee, and Quick Heal Technologies (P) Ltd. In consideration of payment of the License Fee, which is a part of the price evidenced by the Receipt, Quick Heal Technologies (P) Ltd. grants to the Licensee a nonexclusive right. Quick Heal Technologies (P) Ltd. reserves all rights not expressly granted, and retains title and ownership of the Software, including all subsequent copies in any media. This Software and the accompanying written materials are copyrighted. Copying of the Software or the written materials is expressly forbidden.

You can:

- use one copy of the software on a single mobile. In case of multi-user copy which will be appropriately mentioned on the packaging and or the receipt, use the software only on the said number of mobile devices as mentioned on the packaging.
- make one copy of the software solely for backup purpose.

You cannot:

- sublicense, rent or lease any portion of the software.
- debug, decompile, disassemble, modify, translate, reverse engineer the software

#### MANDATORY ACTIVATION

The license rights granted under this Agreement are limited to the first twenty (20) days after you first install the Product unless you supply registration information required to activate your licensed copy as described in Activation Wizard of the Product. You can activate the Product through the use of the Internet or telephone; toll charges may apply. You may also need to reactivate the Product if you happen to re-install the product due to reasons. There are technological measures in this Product that are designed to prevent unlicensed or illegal use of the Product. You agree that we may use those measures.

As the only warranty under this Agreement, and in the absence of accident, abuse or misapplication, Quick Heal Technologies (P) Ltd. warrants, to the original Licensee only, that the disk(s) on which the software is recorded is free from defects in the materials and workmanship under normal use and service for a period of thirty (30) days from the date of payment as evidenced by a copy of the Receipt. Quick Heal Technologies (P) Ltd.' only obligation under this Agreement is, at Quick Heal Technologies (P) Ltd.' option, to either (a) return payment as evidenced by a copy of the Receipt or (b) replace the disk that does not meet Quick Heal Technologies (P) Ltd.' limited warranty and which is returned to Quick Heal Technologies (P) Ltd. with the copy of the Receipt.

#### EMAIL/ELECTRONIC COMMUNICATION

Once you register the software by activating the software product, Quick Heal Technologies (P) Ltd. may communicate with you on the contact information submitted during the registration process through email or other electronic communication device like telephone or a cell phone. The communication can be for the purpose of product renewal or product verification for your convenience.

#### Disclaimers:

This software package is provided as such without warranty of any kind, either expressed or implied, including but not limited to the implied warranties of merchantability and fitness of the package. In no event will Quick Heal Technologies (P) Ltd. or its suppliers be liable to you or anyone else for any damages including loss of data, lost profits or any other damages arising out of the use or inability to use this software package ever.

The disclaimers and limitations set forth above will apply regardless of whether you accept the software.

ALL MATTERS SUBJECTED TO PUNE (INDIA) JURISDICTION

Copyright © 1993-2010 Quick Heal

#### All Rights Reserved.

All rights are reserved by Quick Heal Technologies (P) Ltd. No part of this software may be reproduced, duplicated or modified in any form or incorporated into any information retrieval system, electronic or any other or transmitted in any form without the prior permission of Quick Heal Technologies (P) Ltd., 603 Mayfair Towers II, Wakdewadi, Shivajinagar, Pune-411005, India. Marketing, distribution or use by anyone barring the people authorized by Quick Heal Technologies (P) Ltd. is liable to legal prosecution.

#### Trademarks

Quick Heal is a registered trademark of Quick Heal Technologies (P) Ltd.

Windows Mobile is a registered trademark of Microsoft Corporation.

# **About This Document**

This user guide contains all the information you need to install and use Quick Heal AntiVirus for Windows Mobile. Once familiar you can also use it for reference. Full care has been taken to incorporate all details with the latest developments in the shipping.

# Table of Contents

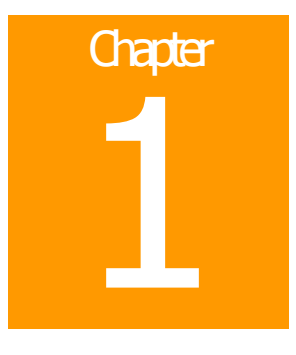

# **Getting Started with Quick Heal**

# Introduction

Quick Heal<sup>®</sup> is a leading provider of Anti-Virus and Internet Security products in India. Quick Heal serves more than a million users worldwide. Quick Heal's award-winning anti-virus product line is installed in corporate, small business and consumers' homes, protecting their PCs from viruses and other malicious threats. For more information, please visit www.quickheal.com.

Quick Heal AntiVirus for Windows Mobile enables secure mobile computing by providing security against malicious threats that target Windows Mobile<sup>®</sup> operating systems. It has features like Online protection that continuously scans the mobile phone and prevents virus infection, Memory scanner that detects and removes viruses from the mobile phone memory, and On-demand scanner that only scans the folder or files specified by you. It also offers easy-to-update virus protection for security against latest mobile threats. It's easy-to-use interface makes virus removal easier and faster.

### **System Requirements**

To use Quick Heal, your mobile phone should meet following requirements:

- Windows Mobile 5.0 / 6.0 / 6.1 software.
- 10 MB of free storage memory on your mobile phone.
- 5 MB of free program memory on your mobile phone.

# Chapter 2

# **Installing Quick Heal**

To install Quick Heal, please perform the following steps:

1. Click Start -> File Explorer.

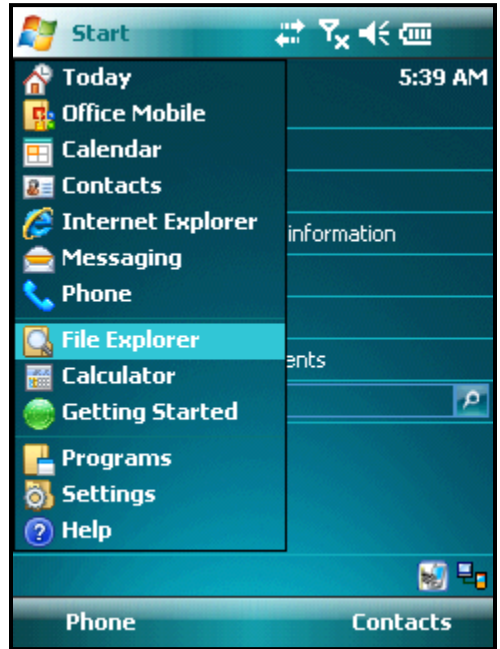

Figure 2-1: Start Menu

2. Transfer the **qhwm2009.cab** file from your PC to your Mobile Phone. If you have purchased the boxed software, then **qhwm2009.cab** file will be available on the disk. If you have downloaded the software from Quick Heal website, then a link will be provided for you to download the **qhwm2009.cab** file on to your PC. Once the **qhwm2009.cab** is transferred to your mobile phone, locate the file using File Explorer and launch the setup by executing the **qhwm2009.cab** file.

| 🚰 File Explorer | ŧ   | ¶ <sub>×</sub> € | ×   |
|-----------------|-----|------------------|-----|
| 📃 Show 🤟        |     | Nam              | е 🗸 |
| My Device       |     |                  |     |
| My Documents    | Y09 | 902K             |     |
| Windows Mobile  |     |                  |     |
| • trial         |     |                  |     |
| Storage Card    |     |                  |     |
|                 | -   |                  |     |
|                 |     |                  |     |
|                 |     |                  |     |
|                 |     |                  |     |
|                 |     |                  |     |
|                 |     |                  |     |
|                 |     | Menu             |     |
| op int          |     | Tiena            |     |

Figure 2-2: File Explorer

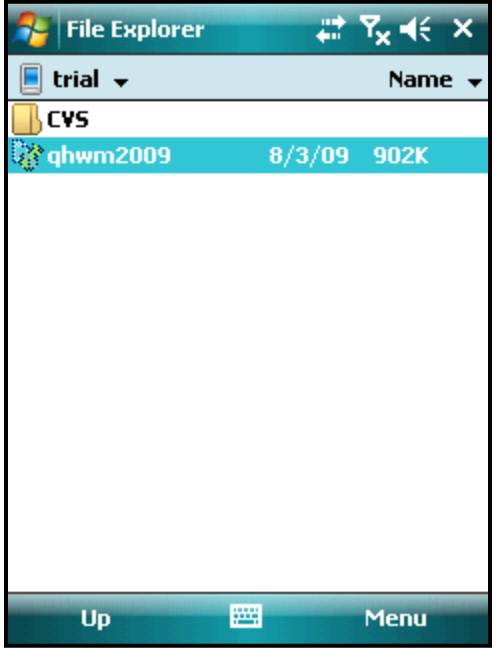

Figure 2-3: Executable File qhwm2009.cab

3. Choose a location to install **Quick Heal AntiVirus**. If you want to install it on a device, select **Device**; else select **Storage Card** if you want to install it on a storage card.

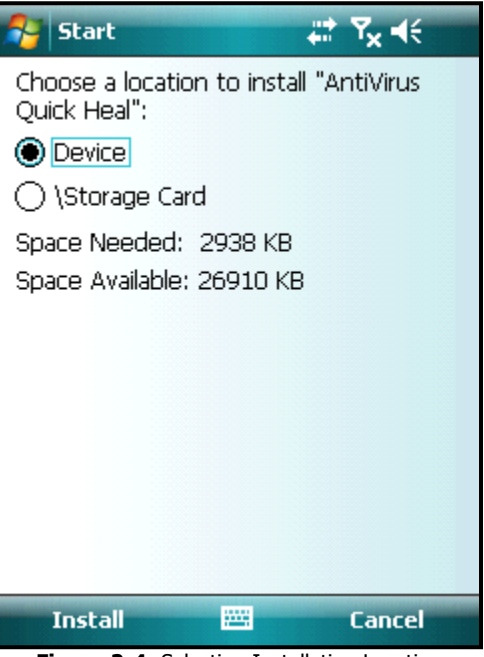

Figure 2-4: Selecting Installation Location

4. Click Install.

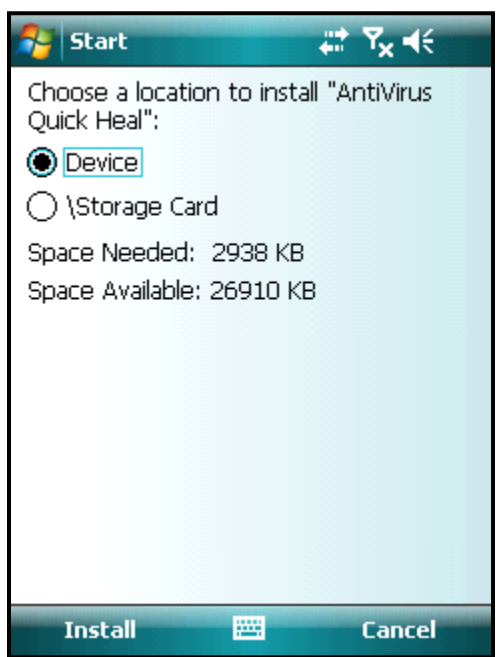

Figure 2-5: Starting Installation

5. Go through the license agreement and click **Yes**.

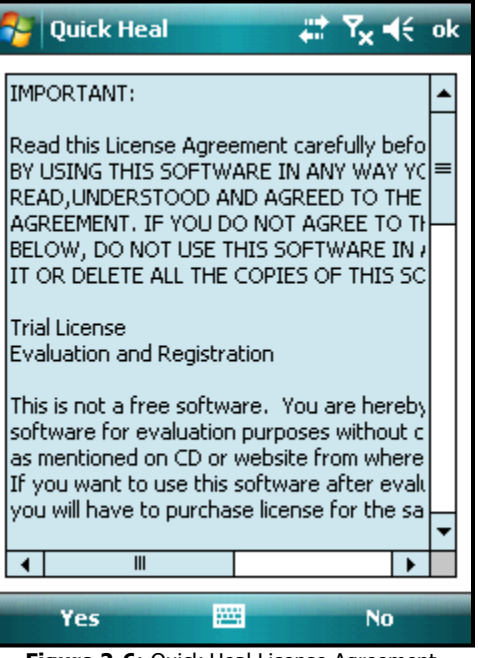

Figure 2-6: Quick Heal License Agreement

6. The installation will begin and **Quick Heal Antivirus** will be installed on your mobile phone.

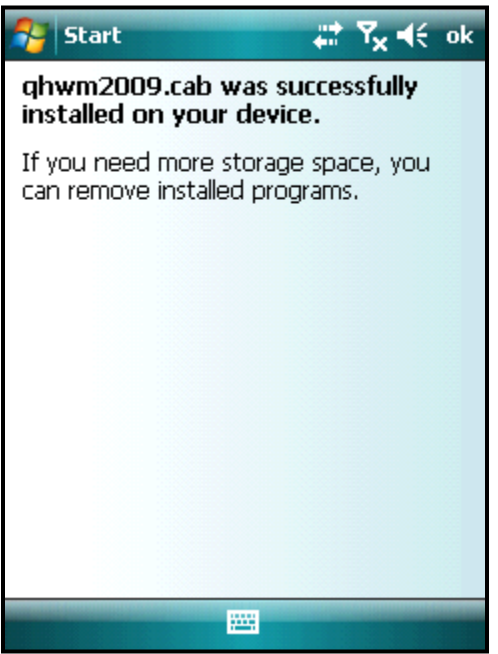

Figure 2-7: Installation Complete

# Chapter 3

# **Registering Quick Heal**

After installation of Quick Heal, you have to register your copy to get it activated. If you do not register and activate your copy immediately after installation, it cannot be further updated. Only registered users get the Updates and Technical support.

# **Registering Quick Heal Online**

If your mobile phone has Internet connection, then you can register Quick Heal online by performing the following steps:

- 1. Click **Start** -> **Programs** -> **Quick Heal** to open the Quick Heal application.
- 2. Click Menu -> Activate Now.
- 3. Select Yes to I have internet access on my phone.
- 4. Click **Next**.
- 5. Enter your personal details.
- 6. Enter the **Product Key**.
- 7. Click **Activate** to complete the activation of Quick Heal AntiVirus on your mobile phone.
- Product Key can be obtained from the Quick Heal box.
  - While activation if you get any error message then please contact Quick Heal Technical Support at **18002333733** or mail us at <u>support@quickheal.com</u>.

# **Registering Quick Heal Offline**

To register Quick Heal offline, in case your mobile phone does not have Internet connection, please perform the following steps:

- 1. Click Start -> Programs -> Quick Heal to open the Quick Heal application.
- 2. Click Menu -> Activate Now.
- 3. Select No to I have internet access on my phone.
- 4. Note down your **Installation Number**.
- 5. Visit the offline registration URL i.e. <u>http://license.quickheal.com/html/off2mob\_act/</u> with any machine having internet connection.
- 6. Obtain a **License Key** file by filling offline registration form.
- 7. Click Next.
- 8. Provide the path of license key file.
- 9. Click **Activate** to complete the activation of Quick Heal AntiVirus on your mobile phone.
- Product Key can be obtained from the Quick Heal box.
  - While activation if you get any error message then please contact Quick Heal Technical Support at **18002333733** or mail us at <u>support@quickheal.com</u>.

# Chapter

# **Reactivating Quick Heal**

# **Reactivating Quick Heal Online**

If your mobile phone has Internet connection, then you can reactivate Quick Heal online by performing the following steps:

- 1. Click **Start** -> **Programs** -> **Quick Heal** to open the Quick Heal application.
- 2. Click Menu -> Activate Now.
- 3. Select **Yes** to **I have internet access on my phone**.
- 4. Click Next.
- 5. Check **Re-Activation**.
- 6. Enter the **Product Key**.
- 7. Click Activate to reactivate Quick Heal AntiVirus on your mobile phone.
- Product Key can be obtained from the Quick Heal box.
  - While activation if you get any error message then please contact Quick Heal Technical Support at **18002333733** or mail us at <u>support@quickheal.com</u>.

# **Reactivating Quick Heal Offline**

To reactivate Quick Heal offline, in case your mobile phone does not have an internet connection, please perform the following steps:

- 1. Click Start -> Programs -> Quick Heal to open the Quick Heal application.
- 2. Click Menu -> Activate Now.
- 3. Select No to I have internet access on my phone.
- 4. Note down your **Installation Number**.
- 5. Visit the offline registration URL i.e. <u>http://license.quickheal.com/html/off2mob\_act/</u> with any machine having internet connection.
- 6. Obtain a **License Key** file by filling offline registration form.
- 7. Click Next.
- 8. Provide the path of license key file.
- 9. Click **Activate** to reactivate Quick Heal AntiVirus on your mobile phone.
- Product Key can be obtained from the Quick Heal box.
  - While activation if you get any error message then please contact Quick Heal Technical Support at **18002333733** or mail us at <u>support@quickheal.com</u>.

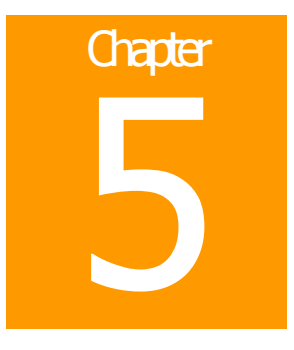

# **Renewing Quick Heal**

To renew your copy of Quick Heal you need to buy renewal code. You can purchase a renewal code from Quick Heal, or from nearest distributor or reseller.

### **Renewing Quick Heal Online**

If your mobile phone has Internet connection, then you can renew Quick Heal online by performing the following steps:

- Click Start -> Programs -> Quick Heal to open the Quick Heal application. 1.
- Click Menu -> Renew Now. 2.
- Select Yes to I have internet access on my phone. 3.
- 4. Click Next.
- Enter Renewal Number.
  Click on Renew to renew Quick Heal AntiVirus on your mobile phone.
- Renewal Number can be obtained from Quick Heal.
  - If you get any error message on renewal please contact Quick Heal Technical Support at 18002333733 or mail us at support@guickheal.com.

# **Renewing Quick Heal Offline**

To renew Quick Heal offline, in case your mobile phone does not have an internet connection, please perform the following steps:

- Click Start -> Programs -> Quick Heal to open the Quick Heal application. 1.
- Click Menu -> Renew Now. 2.
- 3. Select No to I have internet access on my phone.
- 4. Note down your **Product Key** and **Installation Number**.
- Visit the offline renewal URL i.e. http://license.quickheal.com/html/off2mobrenewal/ with any machine having 5. internet connection.
- 6. Obtain a License Key file by filling offline renewal form.
- Click Next. 7.
- 8. Provide the path of license key file.
- 9. Click on **Renew** to renew Quick Heal AntiVirus on your mobile phone.
- 1 Renewal Number can be obtained from Quick Heal. ٠
  - If you get any error message on renewal please contact Quick Heal Technical Support at 18002333733 or mail us at <a href="mailto:support@quickheal.com">support@quickheal.com</a>.

# Chapter

# **Using Quick Heal**

# **Scanning with Quick Heal**

#### **Complete Scan**

For a complete scan of your mobile phone, you can perform the following steps:

- 1. Click Start -> Programs -> Quick Heal to open the Quick Heal AntiVirus application.
- 2. Click **Scan Now** to begin the scan.
- 3. On completion of the scan, click **OK** to exit scan or click **View Report** to view a detailed report of the scan.
- 4. After viewing the report, click **OK** to exit View Report.

#### **Customized Scan**

For a customized scan of the mobile phone, please perform the following steps:

- Click Start -> Programs -> Quick Heal to open the Quick Heal AntiVirus application.
  Click Menu -> Scan Menu.
  Click Complete Scan to completely scan your mobile phone.

- 4. Click Scan Folder to scan the files of a specific folder.
- 5. Click Scan Expansion Card to scan only the files in the expansion card.

# **Configuring Options**

You can configure Quick Heal AntiVirus on your mobile phone as per your needs. Click Menu -> Settings. The following types of settings are available:

- General •
- Scanner •
- **Online Protection** •
- Automatic Update
- Schedule Scan •
- **Internet Settings**

#### General

**Expansion Card** 

#### Scanner

The Scanner settings will let you customize the manual scans. Scanner primarily contains the following options:

#### What items to scan

You can specify to the files to be scanned by specifying their extensions. Quick Heal AntiVirus scans only executable files by default. Scanning executable files is adequate in most of the situations, as viruses only infect and spread from these types of files.

| Executable Files | Scans only for files with executable extensions.                                                                                                 |
|------------------|----------------------------------------------------------------------------------------------------|
| All Files        | Scans for all the files including executable files. The scanning speed is reduced and is recommended only after the discovery of a virus attack. |

#### How to respond when a virus is found

This option allows the user to configure following activities when a virus is found during a scan:

| Repair, delete if<br>unsuccessful  | Removes a virus from infected file without notifying you. If virus disinfection fails for a file, it will be deleted from your mobile phone.                                                                                                    |
|------------------------------------|----------------------------------------------------------------------------------------------------|
| Repair, quarantine if unsuccessful | Attempts to repair the file, else quarantines it automatically if it cannot be repaired.                                                                                                    |
| Delete automatically               | Deletes a virus-infected file without notifying you.                                                                                                    |
| Prompt                             | Informs you when a virus is found and allows you to choose the<br>action that needs to be taken. When the scan is over, a summary<br>window appears providing details about all the actions taken and<br>other scan details. You can take the following actions upon the<br>infected file: |
|                                    | Repair, delete if unsuccessful.                                                                                                    |
|                                    | Repair, quarantine if unsuccessful.                                                                                                    |
|                                    | Delete Automatically.                                                                                                    |
|                                    | • Skip.                                                                                                    |
|                                    | Check <b>Apply action to all</b> to perform selected action on further infection.                                                                                                    |
| Report only                        | Scans for viruses and skips them. A log is maintained in the reports section.                                                                                                    |
| Backup before repairing            | Maintains a copy of the infected file before disinfecting it.                                                                                                    |

#### **Online Protection**

Online Protection continuously scans the mobile phone and prevents virus infection to spread to different locations of the mobile phone, either automatically or manually. Online Protection blocks copying of a virus infected file to a different location, or renaming of a virus infected file in the existing location.

#### **General Settings**

#### How to respond when a virus is found

This option allows the user to configure the following activities when a virus is found during a scan:

| Repair, delete if<br>unsuccessful  | Removes a virus from infected file without notifying you. If virus disinfection fails for a file, it will be deleted from your mobile phone. |
|------------------------------------|----------------------------------------------------------------------------------------------------|
| Repair, quarantine if unsuccessful | Attempts to repair the file, else quarantines it automatically if it cannot be repaired.                                                     |
| Delete automatically               | Deletes a virus-infected file without notifying you.                                                                                         |
| Report only                        | Scans for viruses and skips them. A log is maintained in the reports section.                                                                |
| Backup before repairing            | Maintains a copy of the infected file before disinfecting it.                                                                                |

#### **Automatic Update**

Automatic Update, updates your copy of Quick Heal AntiVirus automatically with the latest virus definitions, after specific time interval.

#### **General Settings**

#### Select the updating mode

| Download from Internet<br>Center | Downloads and updates through Internet.    |
|----------------------------------|--------------------------------------------|
| Pick from specified path         | Updates through the user specified folder. |

#### Schedule Scan

You can schedule the scanner to automatically scan your mobile phone at a predefined time. You can schedule these scan daily or weekly.

#### General Settings

| Enable Schedule Scan | Checking this option enables scheduled scan at specified time. |
|----------------------|----------------------------------------------------------------|
|----------------------|----------------------------------------------------------------|

#### **Scan Frequency**

| Daily  | Scans your mobile phone daily at the set time.              |
|--------|-------------------------------------------------------------|
| Weekly | Scans your mobile phone weekly at the set time and weekday. |

#### **Internet Settings**

If you are using a proxy server to connect your mobile phone to the internet then you need to enter the IP address (or domain name) and port of the proxy in the Internet Settings.

To enable and configure proxy settings, perform the following steps:

- 1. Check Enable proxy settings in the How do you want to connect section.
- 2. Choose HTTP Proxy / Socks V4 in Type as per your settings.
- 3. Type the IP Address of the proxy server or domain name (e.g. proxy.yourcompany.com) in Server.
- Type the In Address of the proxy server of domain name (e.g. proxy.yourcompany.com) in Server.
  Type the port number of the proxy server (e.g. 80) in Port.
  If required, type your login credentials in User Name and Password in the Authentication section.
  Click Options -> Save.

# **Using Quarantine**

Quarantine helps in safely isolating the infected or suspected files. When a file is added to Quarantine, Quick Heal encrypts the file and keeps it inside the Quarantine directory. Being kept in an encrypted form, these files cannot be executed and hence are safe. Quarantine also keeps a copy of infected file before repairing.

To launch Quarantine, please perform the following steps:

- 1. Click **Start** -> **Programs** -> **Quick Heal** to open the Quick Heal AntiVirus application.
- 2. Click Menu -> Tools.
- 3. Click **Quarantine** to launch it.

To send Quarantined files to Quick Heal, send all files from **Quick Heal AntiVirus\Quarantine** folder in compressed format.

# Viewing Reports

Quick Heal Reports provide detailed information about the functioning & sessions of different modules. Reports contain a list of activity logs for following modules:

- Scanner
- Online
- Update

To view/delete reports, please perform the following steps:

- 1. Click **Options**.
- 2. Click **View** to view details about the selected log entry.
- 3. Click **Delete** to delete selected log entry.
- 4. Click **Delete All** to delete all log entries for that particular module.

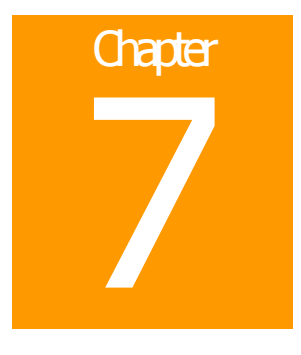

# **Uninstalling Quick Heal**

If you want to remove Quick Heal AntiVirus from your mobile phone, you will have to uninstall it. The steps to uninstall Quick Heal AntiVirus from your mobile phone are as follows:

- Click Start -> Settings.
  Click the System tab.
- 2.
- 3. Click Remove Programs.
- Highlight AntiVirus Quick Heal and click Remove to uninstall Quick Heal AntiVirus from your mobile phone. 4.

It will fully uninstall Quick Heal from your mobile phone.

# **Technical Support**

If you call Technical Support and have the necessary information on hand we will be able to help you more efficiently.

#### Where should I call?

You can call to our toll free support number **18002333733.** (For Indian Users only)

#### When is the best time to call?

Quick Heal Technologies (P) Ltd. provides technical support between 10:00 AM to 6:30 PM (Indian Standard time).

#### When should I be ready with, before calling?

Before calling technical support, ensure that the following information is ready with you:

- Product Key.
- Your mobile phone information e.g. Version, etc.

#### What should I say to the technical support personnel?

Please be as specific as possible and provide maximum details. Remember that the specialist is basing on the information that you provide.

# **Contact Us**

| Head Office                      | Global Support Center                                                   |
|----------------------------------|-------------------------------------------------------------------------|
| Quick Heal Technologies (P) Ltd. | Telephone Support                                                       |
| 603, Mayfair Towers II,          |                                                                         |
| Wakdewadi, Shivajinagar,         | Toll Free Number: 1800-233-3733 (For Indian Users only)                 |
| Pune 411005, Maharashtra         | Additional Help Line for Support: +91-253-3041888                       |
| Phone: +91-20-41060400           | Email: <a href="mailto:support@quickheal.com">support@quickheal.com</a> |
| Fax: +91-20-41060401             |                                                                         |
| Email: info@quickheal.com        |                                                                         |

| Distribution Centers and Support Offices in India                                                                                                    |                                                                                                    |                                                                                                    |  |
|----------------------------------------------------------------------------------------------------|----------------------------------------------------------------------------------------------------|----------------------------------------------------------------------------------------------------|--|
| Ahmedabad                                                                                                    | Aurangabad                                                                                                    | Bangalore                                                                                                    |  |
| Quick Heal Technologies (P) Ltd.<br>318, Saman Complex, Opposite<br>Satyam Mail, Near Manasi Char<br>Rasta, Satellite, Ahmedabad 380015,<br>Gujrat<br>Phone: +91-79-32524771<br>Email: <u>ahd@quickheal.co.in</u> | Quick Heal Technologies (P) Ltd.<br>S-2, Chandrakala Arcade, Nirala Bazar<br>Road, Aurangpura, Aurangabad<br>431001, Maharashtra<br>Phone: +91-240-2336000<br>Email: <u>aurangabad@quickheal.co.in</u> | Quick Heal Technologies (P) Ltd.<br>#1422, 37 <sup>th</sup> 'B' Corss, 11 <sup>th</sup> Main, 4 <sup>th</sup> 'T'<br>Block, Jayanagar, Bangalore 560041,<br>Karnataka<br>Phone: +91-80-41304560<br>Email: <u>bangalore@quickheal.co.in</u> |  |
| Baroda                                                                                                    | Chandigarh                                                                                                    | Chennai                                                                                                    |  |
| Quick Heal Technologies (P) Ltd.                                                                                                    | Quick Heal Technologies (P) Ltd.                                                                                                    | Quick Heal Technologies (P) Ltd.                                                                                                    |  |
| SF-30, Sunner Complex, Hari Nagar<br>Junction, Gotri Road, Baroda 390021,<br>Gujrat<br>Phone: +91-265-2390953<br>Email: <u>baroda@quickheal.co.in</u>                                                             | S.C.O. 43, Second Floor, Sector 31-D,<br>Chandigarh 160030<br>Phone: +91-172-3250233<br>Email: <u>chandigarh@quickheal.co.in</u>                                                                       | New No. 6/2, Old No. 79/2, 1 <sup>st</sup> Floor,<br>53 <sup>rd</sup> Street, Near Anjanayar Temple,<br>Ashok Nagar, Chennai – 600083,<br>Tamil Nadu<br>Phone: +91-44-32421551<br>Telephone: <u>chennai@quickheal.co.in</u>                |  |
| Cochin                                                                                                    | Coimbatore                                                                                                    | Hyderabad                                                                                                    |  |
| Quick Heal Technologies (P) Ltd.                                                                                                    | Quick Heal Technologies (P) Ltd.                                                                                                    | Quick Heal Technologies (P) Ltd.                                                                                                    |  |
| N-38/351, Sy No. 2/20, EARA-113,<br>Near Mailalathu Temple, Near<br>Edappally Junction, Edappally, Cochin<br>682024, Kerala                                                                                       | C/o A. Ajeema, Old No. 160, New No.<br>111, 6 Street – Extension, 100 Feet<br>Road, Gandhipuram, Coimbatore<br>641012, Tamil Nadu                                                                      | 1-2-253/7, 1 <sup>st</sup> Floor, Laxmi Narasu<br>Mansion, 95, Parklane, Opposite Hotel<br>Parklane, Secunderabad 500003,<br>Andhra Pradesh                                                                                                |  |
| Phone: +91-484-3290908                                                                                                    | Phone: +91-422-3215758                                                                                                    | Phone: +91-40-27845782 / 66387437                                                                                                    |  |
| Email: cochin@quickheal.co.in                                                                                                    | Email: coimbatore@quickheal.co.in                                                                                                    | Email: hyderabad@quickheal.co.in                                                                                                    |  |

| IndoreMumbiaNagpurQuick Heal Technologies (P) Ltd.Quick Heal Technologies (P) Ltd.Quick Heal Technologies (P) Ltd.Flat No. 202, Rani Sati Apartments, C<br>Block, 60/1/S, New Dewas Road,<br>Ahilya Mata Colony, Indore 452001,<br>Madhya Pradesh408, 3" floor, D' Wing, Mathura<br>Road, Dada Sabeb Phalke<br>Road, Dada (E) Mumbai 40014,<br>MaharashtraFlat No. 8, Plot No. G.B.27, Ahilya<br>Niwas, 2" floor, Jitendra Singh Tomer<br>Road, Giripeth, Nagpur 440010,<br>MaharashtraPhone: +91-731-4236021Phone: +91-22-42310705/6/7/8Phone: 91-712-2540750Email: indore@quickheal.co.inEmail: mumbai@quickheal.co.inEmail: nagpur@quickheal.co.inNahkNew DelhiQuick Heal Technologies (P) Ltd.Quick Heal Technologies (P) Ltd.Quick Heal Technologies (P) Ltd.Quick Heal Technologies (P) Ltd.Office No. 101, Shree Sai Narayan<br>Sarvoday Kanya Vidyalay, Ranjit<br>Nagar South Patel Nagar, New Delhi<br>10008Opposite Patrakar Bhavan, LBS Road,<br>Pune 4102001/02/03/04Phone: +91-253-2576306Phone: +91-11-25846645 / 25846645Phone: +91-20-41402901/02/03/04<br>Email: patshik@quickheal.com<br>(Sales)Email: punesalae@quickheal.com<br>(Sales)Pune (Pimpri-Chinchwad)Quick Heal Technologies (P) Ltd.Quick Heal Technologies (P) Ltd.Office No. 56, Jai Ganesh Vardhast<br>Complex, Opposite Trafic Police<br>Station, Pimpri Chowk, Pune 411018,<br>MaharashtraRajko Gondal Road, Rajkot 360001,<br>GujratMaharashtraPhone: +91-20-30687567Phone: +91-261-2464365Phone: +91-20-30687567Phone: +91-261-3012580Fmail: math@quickheal.comEmail: and@quickheal.co.inViskatpatamam<br>Mahara                                                                                                    |                                                                     |                                                                        |                                                                                   |
|----------------------------------------------------------------------------------------------------|---------------------------------------------------------------------|------------------------------------------------------------------------|-----------------------------------------------------------------------------------|
| Quick Heal Technologies (P) Ltd.Quick Heal Technologies (P) Ltd.Quick Heal Technologies (P) Ltd.Flat No. 202, Rani Sati Apartments, C-<br>Block, 60/1/5, New Dewas Road,<br>Ahilya Mata Colony, Indore 452001,<br>Madhya Pradesh408, 3'd Floor, 'D' Wing, Mathura<br>Bhuvan, CHS, Dada Saheb Phalke<br>Road, Dadar (E) Mumbai 400014,<br>MaharashtraFlat No. 8, Plot No. 6, B.27, Ahilya<br>Niwas, 2'd Floor, Jitendra Singh Tomer<br>Road, Ciripeth, Nagpur 440010,<br>MaharashtraPhone: +91-731-4236021Phone: +91-22-42310705/6/7/8Phone: 91-712-2540750Email: indore@quickheal.co.inEmail: inumbai@quickheal.co.inPuneQuick Heal Technologies (P) Ltd.Quick Heal Technologies (P) Ltd.Quick Heal Technologies (P) Ltd.12, Komal Residency, Sadhu Waswan<br>Road, Naer MICO Circle, Nashik<br>422005, MaharashtraQuick Heal Technologies (P) Ltd.Office No. 101, Shree Sai Narayan<br>Sarvodaya Kanya Vidyalay, Ranit<br>Nagar South Patel Nagar, New Delhi<br>10008Quick Heal Technologies (P) Ltd.Office No. 101, Shree Sai Narayan<br>Apartment, Ganjave Chowk, Navi Peth,<br>Opposite Patrakar Bhavan, LBS Road,<br>Pune +10120-41402901/02/03/04<br>Email: inashik@quickheal.com<br>(Sales)Phone: +91-121-25846645 / 25846646<br>(Sales)Phone: +91-20-41402901/02/03/04<br>Email: inderle@quickheal.com<br>(Sales)Pune (Pimpri-Chinchwad)<br>Quick Heal Technologies (P) Ltd.Quick Heal Technologies (P) Ltd.<br>C/o Amity Software and Solutions, 213<br>Penorama Complex, Opposite SBI<br>Bank, Gondal Road, Rajkot 360001,<br>GufratSurat<br>Quick Heal Technologies (P) Ltd.<br>C/o Amity Software and Solutions, 213<br>Penorama Complex, Opposite SBI<br>Bank, Gondal Road, Rajkot 360001,<br>GufratCo Amity Software and Solutions, 213<br>Phone: +91-20-30687567<br>Ph                                                                                                    | Indore                                                              | Mumbai                                                                 | Nagpur                                                                            |
| Flat No. 202, Rani Sati Apartments, C.<br>Block, 60/1/5, New Dewas Road,<br>Ahilya Mata Colony, Indore 452001,<br>Madhya PradeshFlat No. 5, Piot No. G.B.27, Ahilya<br>Bluwan, CHS, Dada Saheb Phalke<br>Road, Dadar (E) Mumbai 40014,<br>MaharashtraFlat No. 8, Piot No. G.B.27, Ahilya<br>Nivag, 2 <sup>nd</sup> Floor, Jitendra Singh Tomer<br>Road, Giripeth, Nagpur 440010,<br>MaharashtraPhone: +91-731-4236021Phone: +91-22-42310705/6/7/8Phone: 91-712-2540750Email: indore@quickheal.co.inEmail: mumbai@quickheal.co.inPuneNashikNew DelhiPuneQuick Heal Technologies (P) Ltd.Quick Heal Technologies (P) Ltd.Office No. 101, Shree Sai Narayan<br>Sarodaya Kanya Vidyalay, Ranjit<br>Nagar South Patel Nagar, New DelhiOffice No. 101, Shree Sai Narayan<br>Apartment, Ganjave Chowk, Navi Peth,<br>Opposite Partaer Bhavan, LBS Road,<br>Pune +11030, MaharashtraPhone: +91-253-2576306Phone: +91-11-25846645 / 25846646<br>/ 25842974Surat<br>Phone: +91-20-41402901/02/03/04<br>Email: idelhi@quickheal.co.inPune (Pimpri-Chinchwad)RajkotSuratQuick Heal Technologies (P) Ltd.C/o Amity Software and Solutions, 213<br>Penorama Complex, Opposite Traffic Police<br>Station, Pimpri Chowk, Pune 411018,<br>MaharashtraRajkotQuick Heal Technologies (P) Ltd.C/o Amity Software and Solutions, 213<br>Penorama Complex, Opposite SBI<br>Bank, Gondal Road, Rajkot 360001,<br>GujratSuratPhone: +91-20-30687567Phone: +91-281-3012580Email: ibarda@quickheal.co.inFinali: ibard@quickheal.com<br>(SurpartPhone: +91-261-2464365Phone: +91-20, Softspream<br>Quick Heal Technologies (P) Ltd.C/o Amity Software and Solutions,<br>Phone: +91-261-2464365<                                                                                                    | Quick Heal Technologies (P) Ltd.                                    | Quick Heal Technologies (P) Ltd.                                       | Quick Heal Technologies (P) Ltd.                                                  |
| biocx, ov, 1/2, New Dewas Road,<br>Ahilya Mata Colony, Indore 45201,<br>Madhya PradeshBinUvan, LHS, Jaca Saheb Phalke<br>Road, Dadar (E) Mumbai 400014,<br>MaharashtraNewas, 2." Hoor, Jitendra Singh Tomer<br>Road, Giripeth, Nagpur 440010,<br>MaharashtraPhone: +91-731-4236021Phone: +91-22-42310705/6/7/8Phone: 91-712-2540750Email: indore@quickheal.co.inEmail: mumbai@quickheal.co.inEmail: nagpur@quickheal.co.inNashikNew DelhiPuneQuick Heal Technologies (P) Ltd.Quick Heal Technologies (P) Ltd.Office No. 101, Shree Sai Narayan<br>Sarvodaya Kanya Vidyalay, Ranjit<br>Nagar South Patel Nagar, New DelhiOffice No. 101, Shree Sai Narayan<br>Apartment, Ganjave Chowk, Navi Peth,<br>Opposite Partakar Bhavan, LBS Road,<br>Pune +11030, MaharashtraPhone: +91-253-2576306Phone: +91-11-25846645 / 25846646<br>/ 25842974Phone: +91-20-41402901/02/03/04<br>Email: delhi@quickheal.co.inPune (Pimpri-Chinchwad)<br>Quick Heal Technologies (P) Ltd.RajkotSurat<br>Quick Heal Technologies (P) Ltd.Quick Heal Technologies (P) Ltd.Quick Heal Technologies (P) Ltd.Quick Heal Technologies (P) Ltd.Office No. 56, Jai Ganesh Vardhast<br>Complex, Opposite Traffic Police<br>Station, Pimpri Chowk, Pune 411018,<br>MaharashtraRajkotSurat<br>Surat 390007, Guirat<br>Phone: +91-281-3012580Phone: +91-20-30687567Phone: +91-281-3012580Email: baroda@quickheal.co.inFinail: baroda@quickheal.co.inVisakhaptanam<br>GuiratFinail: ahd@quickheal.co.inEmail: baroda@quickheal.co.inFinail: baroda@quickheal.co.inOuck Heal Technologies (P) Ltd.Phone: +91-281-3012580Email: baroda@quickheal.co.in <td>Flat No. 202, Rani Sati Apartments, C-</td> <td>408, 3<sup>rd</sup> Floor, 'D' Wing, Mathura</td> <td>Flat No. 8, Plot No. G.B.27, Ahilya</td>                                                                                                    | Flat No. 202, Rani Sati Apartments, C-                              | 408, 3 <sup>rd</sup> Floor, 'D' Wing, Mathura                          | Flat No. 8, Plot No. G.B.27, Ahilya                                               |
| Analyse radiesNew DelkiMaharashtraPhone: +91-731-4236021Phone: +91-22-42310705/6/7/8Phone: 91-712-2540750Email: indore@quickheal.co.inEmail: mumbai@quickheal.co.inEmail: nagpur@quickheal.co.inNashikNew DelhiQuick Heal Technologies (P) Ltd.Quick Heal Technologies (P) Ltd.Quick Heal Technologies (P) Ltd.Quick Heal Technologies (P) Ltd.12, Komal Residency, Sadhu Waswani3066/78, Ground Floor, NearQuick Heal Technologies (P) Ltd.Agart Sarvodaya Kanya Vidyalay, RanjitNagar South Patel Nagar, New DelhiQuick Heal Technologies (P) Ltd.Phone: +91-253-2576306Phone: +91-11-25846645 / 25846645Phone: +91-20-41402901/02/03/04Email: nashik@quickheal.comPhone: +91-11-25846645 / 25846645Phone: +91-20-41402901/02/03/04Email: nashik@quickheal.comEmail: delhi@quickheal.co.inSuratQuick Heal Technologies (P) Ltd.Quick Heal Technologies (P) Ltd.C/o Amity Software and Solutions, 213Optice No. 56, Jai Ganesh VardhastC/o Amity Software and Solutions, 213Phone: +91-20-30687567Phone: +91-20-30687567Phone: +91-281-3012580Email: baroda@quickheal.co.inWaharashtraPhone: +91-261-2464365Email: baroda@quickheal.co.inVisakhaptanamQuick Heal Technologies (P) Ltd.C/o Amity Software and Solutions, 101. Maher Park - B Athwa Gate, RingRoad, NaharashtraPhone: +91-281-3012580Email: baroda@quickheal.co.inPisakhaptanamEmail: ahd@quickheal.co.inEmail: baroda@quickheal.co.inVisakhaptanamQuick Heal Technologies (P) Ltd.D.No.                                                                                                    | BIOCK, 6U/1/5, NEW DEWAS ROAD,<br>Abilya Mata Colony, Indore 452001 | BNUVAN, CHS, DADA SANED Phalke<br>Road, Dadar (E) Mumbai 400014        | Niwas, 2 <sup>11</sup> Floor, Jitendra Singh Tomer<br>Road Girineth Nagnur 440010 |
| Phone: +91-731-4236021Phone: +91-22-42310705/6/7/8Phone: 91-712-2540750Email: indore@quickheal.co.inEmail: mumbai@quickheal.co.inEmail: nagpur@quickheal.co.inNashikNew DelhiQuick Heal Technologies (P) Ltd.Quick Heal Technologies (P) Ltd.12, Komal Residency, Sadhu Waswani3066/7B, Ground Floor, Near<br>Sarvodaya Kanya Vidyalay, Ranjit<br>Nagar South Patel Nagar, New Delhi<br>110008PunePhone: +91-253-2576306Phone: +91-11-25846645 / 25846646<br>/ 25842974Office No. 101, Shree Sai Narayan<br>Apartment, Ganjave Chowk, Navi Peth,<br>Opposite Patrakar Bhavan, LBS Road,<br>Pune 411030, MaharashtraPune (Pimpri-Chinchwad)RajkotSurat<br>Quick Heal Technologies (P) Ltd.Quick Heal Technologies (P) Ltd.Quick Heal Technologies (P) Ltd.C/o Amity Software and Solutions, 213<br>Bank, Gondal Road, Rajkot 360001,<br>                                                                                                    | Madhya Pradesh                                                      | Maharashtra                                                            | Maharashtra                                                                       |
| Email: indore@quickheal.co.inEmail: mumbai@quickheal.co.inEmail: nagpur@quickheal.co.inNashikNew DelhiPuneQuick Heal Technologies (P) Ltd.3066/7B, Ground Floor, Near<br>Sarvodaya Kanya Vidyalay, Ranjit<br>Nagar South Patel Nagar, New Delhi<br>110008Ofice No. 101, Shree Sai Narayan<br>Apartment, Ganjave Chowk, Navi Peth,<br>Opposite Patrakar Bhavan, LBS Road,<br>Pune: +91-253-2576306Email: nashik@quickheal.comPhone: +91-11-25846645 / 25846646<br>/ 25842974Phone: +91-20-41402901/02/03/04<br>Email: delhi@quickheal.co.inPune (Pimpri-Chinchwad)Rajkot<br>Quick Heal Technologies (P) Ltd.Surat<br>Quick Heal Technologies (P) Ltd.Quick Heal Technologies (P) Ltd.Quick Heal Technologies (P) Ltd.Quick Heal Technologies (P) Ltd.Office No. 56, Jai Ganesh Vardhat<br>Complex, Opposite Traffic Police<br>Station, Pimpri Chowk, Pune 411018,<br>MaharashtraRajkot<br>Penorama Complex, Opposite SBI<br>Bank, Gondal Road, Rajkot 360001,<br>GuiratSurat<br>Phone: +91-261-2464365Phone: +91-20-30687567<br>Email: pcmc@quickheal.com<br>GuiratPhone: +91-281-3012580Email: baroda@quickheal.co.inVisakhaptanam<br>Quick Heal Technologies (P) Ltd.C/o Amity Software and Solutions, 213<br>Phone: +91-261-2464365Email: baroda@quickheal.co.inVisakhaptanam<br>Quick Heal Technologies (P) Ltd.Dhone: +91-261-2464365Email: baroda@quickheal.co.inVisakhaptanam<br>Quick Heal Technologies (P) Ltd.Dhone: +91-261-2464365Email: baroda@quickheal.co.inVisakhaptanamComplex, Opposite Traffic PoliceFinali: ahd@quickheal.co.inEmail: baroda@quickheal.co.inPinone: +91-20-30687567<br>Email: ahd@quickhea                                                                                                    | Phone: +91-731-4236021                                              | Phone: +91-22-42310705/6/7/8                                           | Phone: 91-712-2540750                                                             |
| Nashik<br>Quick Heal Technologies (P) Ltd.New DelhiPuneQuick Heal Technologies (P) Ltd.Quick Heal Technologies (P) Ltd.Quick Heal Technologies (P) Ltd.Office No. 101, Shree Sai Narayan<br>Apartment, Ganjave Chowk, Navi Peth,<br>Opposite Patrakar Bhavan, LBS Road,<br>Pune +191-253-2576306Email: nashik@quickheal.comPhone: +91-125846645 / 25846646<br>/ 25842974Phone: +91-20-41402901/02/03/04<br>Email: delhi@quickheal.conPune (Pimpri-Chinchwad)RajkotSuratQuick Heal Technologies (P) Ltd.Quick Heal Technologies (P) Ltd.Office No. 56, Jai Ganesh Vardhast<br>Complex, Opposite Traffic PoliceQuick Heal Technologies (P) Ltd.Office No. 56, Jai Ganesh Vardhast<br>Complex, Opposite Traffic PoliceQuick Heal Technologies (P) Ltd.Office No. 56, Jai Ganesh Vardhast<br>Complex, Opposite Traffic PoliceC/o Amity Software and Solutions, 213<br>Penorama Complex, Opposite SBI<br>Bank, Gondal Road, Rajkot 360001,<br>GuijratQuick Heal Technologies (P) Ltd.Visakhaptanam<br>Quick Heal Technologies (P) Ltd.Phone: +91-261-2464365Phone: +91-20-30687567<br>Email: ptro@quickheal.comEmail: ahd@quickheal.co.inVisakhaptanam<br>Quick Heal Technologies (P) Ltd.Finail: ahd@quickheal.co.inVisakhaptanam<br>Quick Heal Technologies (P) Ltd.None: +91-261-2464365Phone: +91-20-30687567<br>Email: ahd@quickheal.co.inEmail: baroda@quickheal.co.inVisakhaptanam<br>Quick Heal Technologies (P) Ltd.None: +91-261-2464365Phone: +91-20-30687567<br>Email: ahd@quickheal.co.inEmail: baroda@quickheal.co.in                                                                                                    | Email: indore@quickheal.co.in                                       | Email: <u>mumbai@quickheal.co.in</u>                                   | Email: <u>nagpur@quickheal.co.in</u>                                              |
| Quick Heal Technologies (P) Ltd.Quick Heal Technologies (P) Ltd.Quick Heal Technologies (P) Ltd.12, Komal Residency, Sadhu Waswani<br>Road, Near MICO Circle, Nashik<br>422005, Maharashtra3066/78, Ground Floor, Near<br>Sarvodaya Kanya Vidyalay, Ranjit<br>Nagar South Patel Nagar, New Delhi<br>110008Office No. 101, Shree Sai Narayan<br>Apartment, Ganjave Chowk, Navi Peth,<br>Opposite Patrakar Bhavan, LBS Road,<br>Pune 411030, MaharashtraPhone: +91-253-2576306Phone: +91-11-25846645 / 25846646<br>/ 25842974Phone: +91-20-41402901/02/03/04<br>Email: gunesales@quickheal.com<br>(Sales)Pune (Pimpri-Chinchwad)RajkotSurat<br>Quick Heal Technologies (P) Ltd.Quick Heal Technologies (P) Ltd.Quick Heal Technologies (P) Ltd.Quick Heal Technologies (P) Ltd.Office No. 56, Jai Ganesh Vardhast<br>Complex, Opposite Traffic Police<br>Staton, Pimpri Chowk, Pune 411018,<br>MaharashtraRajkotSurat<br>Quick Heal Technologies (P) Ltd.Phone: +91-20-30687567Phone: +91-281-3012580Email: beroda@quickheal.co.inVisakhaptanam<br>Quick Heal Technologies (P) Ltd.Email: add@quickheal.co.inC/o Amity Software and Solutions, 213<br>Phone: +91-20-30687567Visakhaptanam<br>Quick Heal Technologies (P) Ltd.Email: add@quickheal.co.inEmail: beroda@quickheal.co.inVisakhaptanam<br>Quick Heal Technologies (P) Ltd.Email: add@quickheal.co.inEmail: beroda@quickheal.co.inVisakhaptanam<br>Quick Heal Technologies (P) Ltd.Final: add@quickheal.co.inEmail: beroda@quickheal.co.inNo. 14-140, 1* Floor, Nowroji<br>Road, Maharani Peta, VisakhapatnamFinale Lib Addia Co.inFinale Lib Addia Co.in                                                                                                    | Nashik                                                              | New Delhi                                                              | Pune                                                                              |
| 12, Komal Residency, Sadhu Waswani<br>Road, Near MICO Circle, Nashik<br>422005, Maharashtra<br>Phone: +91-253-25763063066/7B, Ground Floor, Near<br>Sarvodaya Kanya Vidyalay, Ranjit<br>Nagar South Patel Nagar, New Delhi<br>110008Office No. 101, Shree Sai Narayan<br>Apartment, Ganjave Chowk, Navi Peth,<br>Opposite Patrakar Bhavan, LBS Road,<br>Pune 411030, MaharashtraFmail: nashik@quickheal.comPhone: +91-125846645 / 25846646<br>/ 25842974<br>Email: delhi@quickheal.co.inPhone: +91-20-41402901/02/03/04<br>Email: punesales@quickheal.com<br>(Sales)Pune (Pimpri-Chinchwad)<br>Quick Heal Technologies (P) Ltd.RajkotSuratQuick Heal Technologies (P) Ltd.Quick Heal Technologies (P) Ltd.C/o Amity Software and Solutions, 213<br>Penorama Complex, Opposite SBI<br>Bank, Gondal Road, Rajkot 360001,<br>GuiratQuick Heal Technologies (P) Ltd.Phone: +91-20-30687567Phone: +91-281-3012580Email: baroda@quickheal.co.inFmail: pcmc@quickheal.comEmail: add@quickheal.co.inVisakhaptanamQuick Heal Technologies (P) Ltd.Fmail: add@quickheal.co.inQuick Heal Technologies (P) Ltd.Done: +91-281-3012580Email: baroda@quickheal.co.inFinali: pcmc@quickheal.comEmail: add@quickheal.co.inEmail: baroda@quickheal.co.inVisakhaptanamQuick Heal Technologies (P) Ltd.Fmail: add@quickheal.co.inD.No. 14-1-40, 1s Floor, Nowroji<br>Road, Maharani Peta, VisakhapatnamFmail: add@quickheal.co.inFinali: pcmc@quickheal.co.inFmail: add@quickheal.co.in                                                                                                    | Quick Heal Technologies (P) Ltd.                                    | Quick Heal Technologies (P) Ltd.                                       | Quick Heal Technologies (P) Ltd.                                                  |
| Road, Near MICO Circle, Nashik<br>422005, Maharashtra<br>Phone: +91-253-2576306Sarvodaya Kanya Vidyalay, Ranjit<br>Nagar South Patel Nagar, New Delhi<br>110008Apartment, Ganjave Chowk, Navi Peth,<br>Opposite Patrakar Bhavan, LBS Road,<br>Pune 411030, MaharashtraEmail: nashik@quickheal.comPhone: +91-11-25846645 / 25846666<br>/ 25842974Phone: +91-20-41402901/02/03/04<br>Email: punesales@quickheal.com<br>(Sales)Pune (Pimpri-Chinchwad)RajkotEmail: delhi@quickheal.co.inPhone: +91-20-41402901/02/03/04<br>Email: punesales@quickheal.com<br>(Sales)Quick Heal Technologies (P) Ltd.Quick Heal Technologies (P) Ltd.Quick Heal Technologies (P) Ltd.Office No. 56, Jai Ganesh Vardhast<br>Complex, Opposite Traffic Police<br>Station, Pimpri Chowk, Pune 411018,<br>MaharashtraC/o Amity Software and Solutions, 213<br>Penorama Complex, Opposite SBI<br>Bank, Gondal Road, Rajkot 360001,<br>GuiratC/o Amity Software and Solutions, 213<br>Phone: +91-261-2464365Phone: +91-20-30687567Phone: +91-281-3012580Email: baroda@quickheal.co.inVisakhaptanam<br>Quick Heal Technologies (P) Ltd.Email: ahd@quickheal.co.inEmail: baroda@quickheal.co.inVisakhaptanam<br>Quick Heal Technologies (P) Ltd.Email: ahd@quickheal.co.inEmail: baroda@quickheal.co.in                                                                                                    | 12, Komal Residency, Sadhu Waswani                                  | 3066/7B, Ground Floor, Near                                            | Office No. 101, Shree Sai Narayan                                                 |
| Integri Sourr race ragar, new DentiOpposite radara bilavali, EBS Kola,<br>Pune 411030, MaharashtraPhone: +91-253-2576306110008Pune 411030, MaharashtraEmail: nashik@quickheal.comPhone: +91-11-25846645 / 25846646<br>/ 25842974Phone: +91-20-41402901/02/03/04Email: delhi@quickheal.co.inEmail: delhi@quickheal.co.inSuratQuick Heal Technologies (P) Ltd.Quick Heal Technologies (P) Ltd.Quick Heal Technologies (P) Ltd.Office No. 56, Jai Ganesh Vardhast<br>Complex, Opposite Traffic PoliceC/o Amity Software and Solutions, 213<br>Penorama Complex, Opposite SBI<br>Bank, Gondal Road, Rajkot 360001,<br>GujratC/o Amity Software and Solutions, 101. Maher Park – B Athwa Gate, Ring<br>Road, Surat 390007, Gujrat<br>Phone: +91-261-2464365Phone: +91-20-30687567Phone: +91-281-3012580Email: baroda@quickheal.co.inVisakhaptanam<br>Quick Heal Technologies (P) Ltd.Email: ahd@quickheal.co.inEmail: baroda@quickheal.co.inVisakhaptanam<br>Quick Heal Technologies (P) Ltd.Final: abd@quickheal.co.inEmail: baroda@quickheal.co.in                                                                                                    | Road, Near MICO Circle, Nashik                                      | Sarvodaya Kanya Vidyalay, Ranjit<br>Nagar South Patel Nagar, New Delbi | Apartment, Ganjave Chowk, Navi Peth,                                              |
| Email: nashik@quickheal.comPhone: +91-11-25846645 / 25846645Phone: +91-20-41402901/02/03/04<br>Email: punesales@quickheal.com<br>(Sales)<br>Email: helpdesk@quickheal.com<br>                                                                                                    | Phone: +91-253-2576306                                              | 110008                                                                 | Pune 411030, Maharashtra                                                          |
| / 25842974Email: punesales@quickheal.com<br>(Sales)Email: delhi@quickheal.co.in(Sales)Email: helpdesk@quickheal.com<br>(Support)Email: helpdesk@quickheal.com<br>(Support)Pune (Pimpri-Chinchwad)RajkotSuratQuick Heal Technologies (P) Ltd.Quick Heal Technologies (P) Ltd.Quick Heal Technologies (P) Ltd.Office No. 56, Jai Ganesh Vardhast<br>Complex, Opposite Traffic PoliceC/o Amity Software and Solutions, 213<br>Penorama Complex, Opposite SBI<br>Bank, Gondal Road, Rajkot 360001,<br>GujratC/o Amity Software and Solutions, 101. Maher Park – B Athwa Gate, Ring<br>Road, Surat 390007, GujratPhone: +91-20-30687567Phone: +91-281-3012580Email: baroda@quickheal.co.inVisakhaptanam<br>Quick Heal Technologies (P) Ltd.Email: add@quickheal.co.inEmail: baroda@quickheal.co.inVisakhaptanam<br>Cuck Heal Technologies (P) Ltd.D.No. 14-1-40, 1st Floor, Nowroji<br>Road, Maharani Peta, VisakhapatnamFunction of the point of the point of                                                                                                    | Email: nashik@guickheal.com                                         | Phone: +91-11-25846645 / 25846646                                      | Phone: +91-20-41402901/02/03/04                                                   |
| Email: delhi@quickheal.co.in(Sales)<br>Email: helpdesk@quickheal.com<br>(Support)Pune (Pimpri-Chinchwad)RajkotSuratQuick Heal Technologies (P) Ltd.Quick Heal Technologies (P) Ltd.Quick Heal Technologies (P) Ltd.Office No. 56, Jai Ganesh Vardhast<br>Complex, Opposite Traffic Police<br>Station, Pimpri Chowk, Pune 411018,<br>MaharashtraC/o Amity Software and Solutions, 213<br>Penorama Complex, Opposite SBI<br>Bank, Gondal Road, Rajkot 360001,<br>GuiratC/o Amity Software and Solutions,<br>101. Maher Park – B Athwa Gate, Ring<br>Road, Surat 390007, GujratPhone: +91-20-30687567Phone: +91-281-3012580Email: baroda@quickheal.co.inVisakhaptanam<br>Quick Heal Technologies (P) Ltd.Email: ahd@quickheal.co.inEmail: baroda@quickheal.co.inVisakhaptanam<br>Road, Maharani Peta, VisakhapatnamFile Por, Nowroji<br>Road, Maharani Peta, VisakhapatnamFile Portice<br>Portice                                                                                                    | ·                                                                   | / 25842974                                                             | Email: punesales@quickheal.com                                                    |
| Pune (Pimpri-Chinchwad)RajkotSuratQuick Heal Technologies (P) Ltd.Quick Heal Technologies (P) Ltd.Quick Heal Technologies (P) Ltd.Office No. 56, Jai Ganesh Vardhast<br>Complex, Opposite Traffic Police<br>Station, Pimpri Chowk, Pune 411018,<br>MaharashtraC/o Amity Software and Solutions, 213<br>Penorama Complex, Opposite SBI<br>Bank, Gondal Road, Rajkot 360001,<br>GujratC/o Amity Software and Solutions, 213<br>Penorama Complex, Opposite SBI<br>Bank, Gondal Road, Rajkot 360001,<br>GujratC/o Amity Software and Solutions, 213<br>Penorama Complex, Opposite SBI<br>Bank, Gondal Road, Rajkot 360001,<br>GujratC/o Amity Software and Solutions, 213<br>Penorama Complex, Opposite SBI<br>Bank, Gondal Road, Rajkot 360001,<br>GujratC/o Amity Software and Solutions, 213<br>Penorama Complex, Opposite SBI<br>Bank, Gondal Road, Rajkot 360001,<br>GujratC/o Amity Software and Solutions, 213<br>Penorama Complex, Opposite SBI<br>Bank, Gondal Road, Rajkot 360001,<br>GujratPhone: +91-261-2464365<br>Email: baroda@quickheal.co.inVisakhaptanam<br>Quick Heal Technologies (P) Ltd.Email: ahd@quickheal.co.inEmail: baroda@quickheal.co.inVisakhaptanam<br>Road, Maharani Peta, VisakhapatnamVisakhapatnamFile De Le Le Le                                                                                                    |                                                                     | Email: <u>delhi@quickheal.co.in</u>                                    | (Sales)                                                                           |
| Pune (Pimpri-Chinchwad)RajkotSuratQuick Heal Technologies (P) Ltd.Quick Heal Technologies (P) Ltd.Quick Heal Technologies (P) Ltd.Office No. 56, Jai Ganesh Vardhast<br>Complex, Opposite Traffic Police<br>Station, Pimpri Chowk, Pune 411018,<br>MaharashtraC/o Amity Software and Solutions, 213<br>Penorama Complex, Opposite SBI<br>Bank, Gondal Road, Rajkot 360001,<br>GujratC/o Amity Software and Solutions, 101. Maher Park – B Athwa Gate, Ring<br>Road, Surat 390007, Gujrat<br>Phone: +91-20-30687567Phone: +91-20-30687567Phone: +91-281-3012580Email: baroda@quickheal.co.inVisakhaptanam<br>Quick Heal Technologies (P) Ltd.Email: ahd@quickheal.co.inFimail: baroda@quickheal.co.inVisakhaptanam<br>Road, Maharani Peta, VisakhapatnamFiloor, Nowroji<br>Road, Maharani Peta, VisakhapatnamFiloor, Nowroji<br>Road, Maharani Peta, Visakhapatnam                                                                                                    |                                                                     |                                                                        | Email: <u>helpdesk@quickheal.com</u><br>(Support)                                 |
| Pune (Pimpri-Chinchwad)RajkotSuratQuick Heal Technologies (P) Ltd.Quick Heal Technologies (P) Ltd.Quick Heal Technologies (P) Ltd.Office No. 56, Jai Ganesh Vardhast<br>Complex, Opposite Traffic PoliceC/o Amity Software and Solutions, 213<br>Penorama Complex, Opposite SBI<br>Bank, Gondal Road, Rajkot 360001,<br>                                                                                                    |                                                                     |                                                                        |                                                                                   |
| Quick Heal Technologies (P) Ltd.Quick Heal Technologies (P) Ltd.Quick Heal Technologies (P) Ltd.Office No. 56, Jai Ganesh Vardhast<br>Complex, Opposite Traffic Police<br>Station, Pimpri Chowk, Pune 411018,<br>MaharashtraC/o Amity Software and Solutions, 213<br>Penorama Complex, Opposite SBI<br>Bank, Gondal Road, Rajkot 360001,<br>GujratC/o Amity Software and Solutions,<br>101. Maher Park – B Athwa Gate, Ring<br>Road, Surat 390007, Gujrat<br>Phone: +91-20-30687567Phone: +91-20-30687567<br>Email: pcmc@quickheal.comPhone: +91-281-3012580<br>Email: ahd@quickheal.co.inEmail: baroda@quickheal.co.inVisakhaptanam<br>Quick Heal Technologies (P) Ltd.Utd.D.No. 14-1-40, 1st Floor, Nowroji<br>Road, Maharani Peta, Visakhapatnam<br>Date to the point of the sector of the sector of the sect | Pune (Pimpri-Chinchwad)                                             | Rajkot                                                                 | Surat                                                                             |
| Office No. 56, Jai Ganesh Vardhast<br>Complex, Opposite Traffic PoliceC/o Amity Software and Solutions, 213<br>Penorama Complex, Opposite SBI<br>Bank, Gondal Road, Rajkot 360001,<br>GujratC/o Amity Software and Solutions,<br>101. Maher Park – B Athwa Gate, Ring<br>Road, Surat 390007, GujratMaharashtraBank, Gondal Road, Rajkot 360001,<br>GujratRoad, Surat 390007, GujratPhone: +91-20-30687567Phone: +91-281-3012580Email: baroda@quickheal.co.inVisakhaptanam<br>Quick Heal Technologies (P) Ltd.Foor, Nowroji<br>Road, Maharani Peta, VisakhapatnamVisakhapatnam                                                                                                    | Quick Heal Technologies (P) Ltd.                                    | Quick Heal Technologies (P) Ltd.                                       | Quick Heal Technologies (P) Ltd.                                                  |
| Complex, Opposite traine Poice    Penorama Complex, Opposite SB1    101. Maner Park – B Athwa Gate, Ring      Station, Pimpri Chowk, Pune 411018,    Bank, Gondal Road, Rajkot 360001,    Road, Surat 390007, Gujrat      Maharashtra    Gujrat    Phone: +91-20-30687567    Phone: +91-281-3012580      Email: pcmc@quickheal.com    Email: ahd@quickheal.co.in    Email: baroda@quickheal.co.in      Visakhaptanam    Quick Heal Technologies (P) Ltd.    D.No. 14-1-40, 1st Floor, Nowroji      Road, Maharani Peta, Visakhapatnam    Falor, Nowroji                                                                                                    | Office No. 56, Jai Ganesh Vardhast                                  | C/o Amity Software and Solutions, 213                                  | C/o Amity Software and Solutions,                                                 |
| Maharashtra  Gujrat  Phone: +91-261-2464365    Phone: +91-20-30687567  Phone: +91-281-3012580  Email: baroda@quickheal.co.in    Wisakhaptanam  Quick Heal Technologies (P) Ltd.  D.No. 14-1-40, 1st Floor, Nowroji    Road, Maharani Peta, Visakhapatnam  Falor, Nowroji                                                                                                    | Station, Pimpri Chowk. Pune 411018.                                 | Bank, Gondal Road, Raikot 360001.                                      | Road, Surat 390007. Guirat                                                        |
| Phone: +91-20-30687567    Phone: +91-281-3012580    Email: baroda@quickheal.co.in      Email: pcmc@quickheal.com    Email: ahd@quickheal.co.in    Email: baroda@quickheal.co.in      Visakhaptanam    Quick Heal Technologies (P) Ltd.    Visakhaptanam    Visakhaptanam      D.No. 14-1-40, 1st Floor, Nowroji    Koad, Maharani Peta, Visakhapatnam    Visakhaptanam    Visakhaptanam                                                                                                    | Maharashtra                                                         | Gujrat                                                                 | Phone: +91-261-2464365                                                            |
| Email: pcmc@quickheal.com    Email: ahd@quickheal.co.in      Visakhaptanam    Quick Heal Technologies (P) Ltd.      D.No. 14-1-40, 1 <sup>st</sup> Floor, Nowroji    Road, Maharani Peta, Visakhapatnam      Facebook    Floor and the second second  | Phone: +91-20-30687567                                              | Phone: +91-281-3012580                                                 | Email: <u>baroda@quickheal.co.in</u>                                              |
| Visakhaptanam<br>Quick Heal Technologies (P) Ltd.<br>D.No. 14-1-40, 1 <sup>st</sup> Floor, Nowroji<br>Road, Maharani Peta, Visakhapatnam                                                                                                    | Email: <u>pcmc@quickheal.com</u>                                    | Email: ahd@quickheal.co.in                                             |                                                                                   |
| Quick Heal Technologies (P) Ltd.<br>D.No. 14-1-40, 1 <sup>st</sup> Floor, Nowroji<br>Road, Maharani Peta, Visakhapatnam                                                                                                    | Visakhaptanam                                                       |                                                                        |                                                                                   |
| D.No. 14-1-40, 1 <sup>st</sup> Floor, Nowroji<br>Road, Maharani Peta, Visakhapatnam                                                                                                    | Quick Heal Technologies (P) Ltd.                                    |                                                                        |                                                                                   |
| Road, Maharani Peta, Visakhapatnam                                                                                                    | D.No. 14-1-40, 1 <sup>st</sup> Floor, Nowroji                       |                                                                        |                                                                                   |
|                                                                                                    | Road, Maharani Peta, Visakhapatnam                                  |                                                                        |                                                                                   |
| Dione: ±01-801-3045454                                                                                                    | Dhone: +01-801-3245454                                              |                                                                        |                                                                                   |
| Fmail: vizag@quickbeal.co.in                                                                                                    | Email: vizag@quickheal.co.in                                        |                                                                        |                                                                                   |

For more details, please visit <u>www.quickheal.com</u>